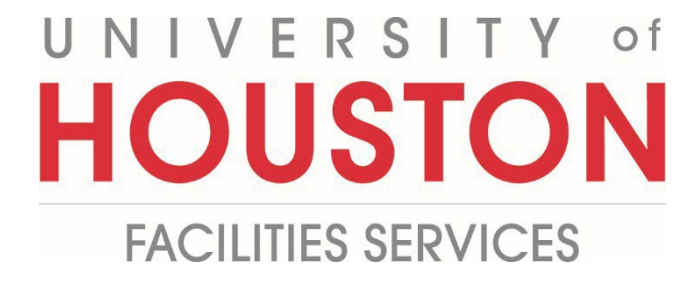

## PM

## **Add-Delete Project Permissions**

## **Add/Remove Project Permissions for a Contact**

1- Click on **PORTFOLIO** from the buttons on the left.

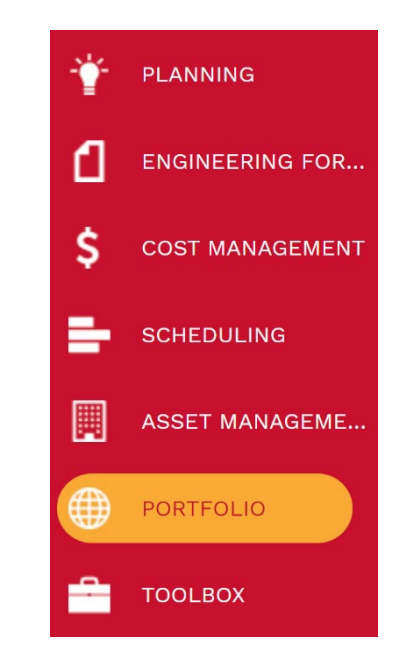

2- Under ADMINISTER, select Security.

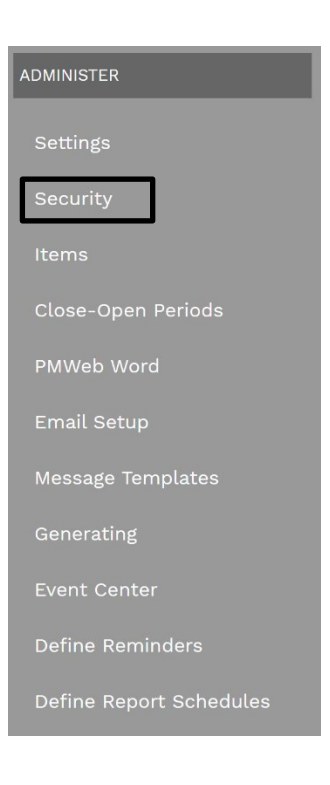

- **3-** Click on the **User Access** tab.
- 4- Select the needed Permission Group (such as **Contractor/Vendor**) from the list on the right hand side of the screen.
- 5- Select the individual needing a project added or removed from their permissions.

| 🔺 🗌 🛷 (System) | • | Admininstrator (Full)                       |
|----------------|---|---------------------------------------------|
| All Projects   | 3 | Business Services (Full)                    |
| All Locations  | - | <ul> <li>Contract Manager (Full)</li> </ul> |
|                |   | <ul> <li>Contract/Vendor (Guest)</li> </ul> |
|                |   | Patrik Harden                               |
|                |   | Aaron Jones 5                               |
|                |   | Aaron Murray                                |
|                |   | 🗆 💄 Aaron Musick                            |
|                |   | 🕨 🗖 💄 Adam Hutchison                        |
|                |   | Alex Gonzales                               |
|                |   | 🕨 🗋 💄 Allen Schmidt                         |
|                |   | 🕨 🔲 🔔 Amanda Jackson                        |
|                |   | 🕨 💷 🔺 Amanda Mendler                        |
|                |   | 🕨 🔲 💄 Andrew Gressett                       |
|                |   | Andy Lindsey                                |
|                |   | 🕨 🗖 💄 Antonio Puerto                        |
|                |   | Anurad Badmar                               |

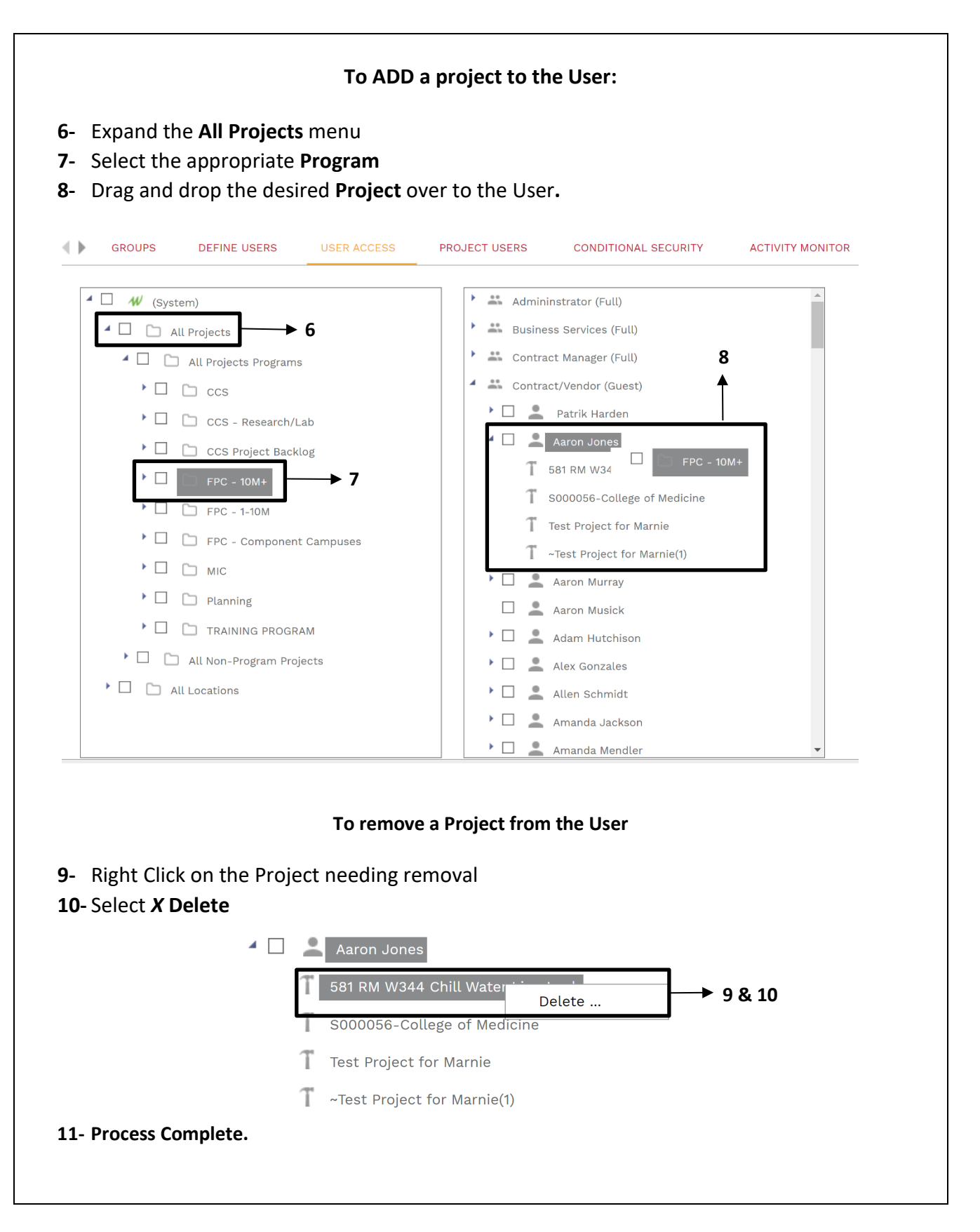